## So setzen Sie das Passwort zurück

Stellen Sie sicher, dass sich der DVR und der Computer im selben lokalen Netzwerk befinden

- 1. Öffnen Sie das SADP Tool, um nach Online-Geräten zu suchen.
- 2. Wählen Sie das Gerät aus und klicken Sie auf Passwort vergessen.

|    | SADP        |                      |        |                |      |          |                  |               |          |            |        |                         | \$\$0 _ □ ×                 |
|----|-------------|----------------------|--------|----------------|------|----------|------------------|---------------|----------|------------|--------|-------------------------|-----------------------------|
|    | Total numbe | r of online devices: |        |                |      | Unbind   | Export           | Refresh       | Filter   | 8          | Q      | Modify Network Parame   | ters                        |
|    | a i id      | •   Device Type      | Status | IPv4 Address   | Port | Enhanced | SDK Service Port | Software Vers | ion   IP | r4 Gateway | HTTP F | Enable DHCP             |                             |
|    | 001         | DS-7108HUHI-K1       | Active | 192.168.10.103 | 8000 | N/A      |                  | V4.25.001buil | d 2 19   | 2.168.10.1 | 80     | Chable HikeConnect      |                             |
|    |             |                      |        |                |      |          |                  |               |          |            |        | Device Serial No.:      | DS-7108HUHI-K10820210105CCW |
|    |             |                      |        |                |      |          |                  |               |          |            | - 6    | IP Address:             | 192.168.10.103              |
|    |             |                      |        |                |      |          |                  |               |          |            |        | Port                    | 8000                        |
|    |             |                      |        |                |      |          |                  |               |          |            | 1      | Subnet Mask:            | 255.255.255.0               |
|    |             |                      |        |                |      |          |                  |               |          |            |        | Gateway:                | 192.168.10.1                |
|    |             |                      |        |                |      |          |                  |               |          |            |        | IPv6 Address:           | =                           |
|    |             |                      |        |                |      |          |                  |               |          |            |        | IPv6 Gateway:           |                             |
|    |             |                      |        |                |      |          |                  |               |          |            |        | IPv6 Prefix Length:     | 64                          |
|    |             |                      |        |                |      |          |                  |               |          |            |        | HTTP Port               | 80                          |
| 17 |             |                      |        |                |      |          |                  |               |          |            |        |                         |                             |
|    |             |                      |        |                |      |          |                  |               |          |            |        |                         |                             |
| Ľ  |             |                      |        |                |      |          |                  |               |          |            |        |                         |                             |
|    |             |                      |        |                |      |          |                  |               |          |            |        |                         |                             |
|    |             |                      |        |                |      |          |                  |               |          |            |        | Administrator Password: |                             |
|    |             |                      |        |                |      |          |                  |               |          |            |        |                         |                             |
| 1  |             |                      |        |                |      |          |                  |               |          |            |        |                         | Modify                      |
|    |             |                      |        |                |      |          |                  |               |          |            |        |                         | 2 Forgot Password           |
|    |             |                      |        |                |      |          |                  |               |          |            |        |                         | 2                           |

- 3. Wählen Sie Export/Import secret key mode.
- 4. Wählen Sie die Option QR-Code.
- Erstellen Sie einen Bild des QR-Codes und senden Sie an WhatsApp:86 13286032360.
- 5. Übermitteln Sie uns einen Screenshot des QR-Codes.

| Reset Password X                                                                                                    | Reset Password X                                                                                                    |
|----------------------------------------------------------------------------------------------------|----------------------------------------------------------------------------------------------------|
| Mode:   3   Export/Import Secret Key Mode     1   Step 1: Click Export to download the key request file (XML file) or take a photo of the QR code. Send the XML file or QR code photo to our technical engineers.     Export   4   QR code     Image: Step 2: Input the key or import the key file received from the technical engineer to reset the password for the device.   Imput Key     Imput Key   Import File     Confirm Password:   Imput Key Fasswords | Mode:   Export/Import Secret Key Mode -     Image: Step 1: Click Export to download the key request file (XML file or take a photo of the QR code. Send the XML file or QR code photo to our technical engineers.     Image: Export   QR code     Image: Step 2: Input the key or import the key file received from the technical engineer to reset the password for the device.     Image: Import File   5     Image: Image: Image |
| Confirm Cancel                                                                                                    | 7 Confirm Cancel                                                                                                    |

- 6. Eingabe des mitgelieferten "KEY".
- 7. Neues Passwort für DVR einstellen
- 8. Nachdem Sie das Passwort eingestellt haben, drücken Sie Bestätigung.
- 9. Geben Sie das neue Passwort ein, um sich anzumelden.

| Reset Password                                                                                                    | ×                |
|----------------------------------------------------------------------------------------------------|------------------|
| Mode: Export/Import Secret Key Mode 👻                                                                                                    | Welcome          |
| Step 1: Click Export to download the key request file (XML file) or<br>take a photo of the QR code. Send the XML file or QR code photo to<br>our technical engineers. |                  |
| Export QR code                                                                                                    | admin -          |
| Step 2: Input the key or import the key file received from the technical<br>engineer to reset the password for the device.                                            |                  |
| Input Key Commentation                                                                                                    |                  |
| 35864859                                                                                                    | *****            |
| New Password:                                                                                                    |                  |
| Weak Confirm Password:                                                                                                    | Forgot Password? |
| Reset Network Cameras' Passwords                                                                                                    |                  |
|                                                                                                    | Login            |
| Confirm                                                                                                    | Cancel           |